## How to Download Electrical Usage Data from PSEG-LI Website

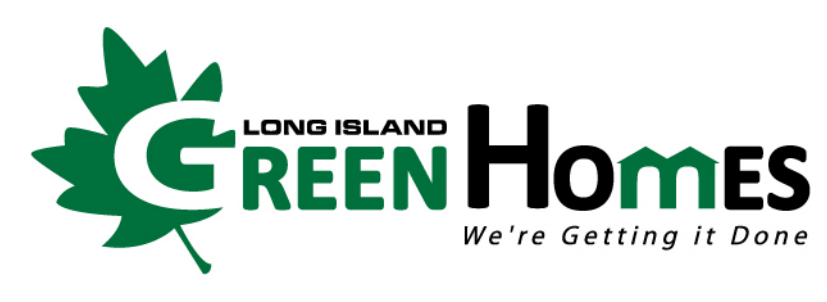

Town of Babylon, NY

**Supervisor Rich Schaffer** 

- 1. Open your web browser and navigate to <a href="http://www.PSEGLINY.com">http://www.PSEGLINY.com</a>
- 2. Enter your PSEG-LI username and password <u>or</u> click "Register Now" (if you don't already have an account)

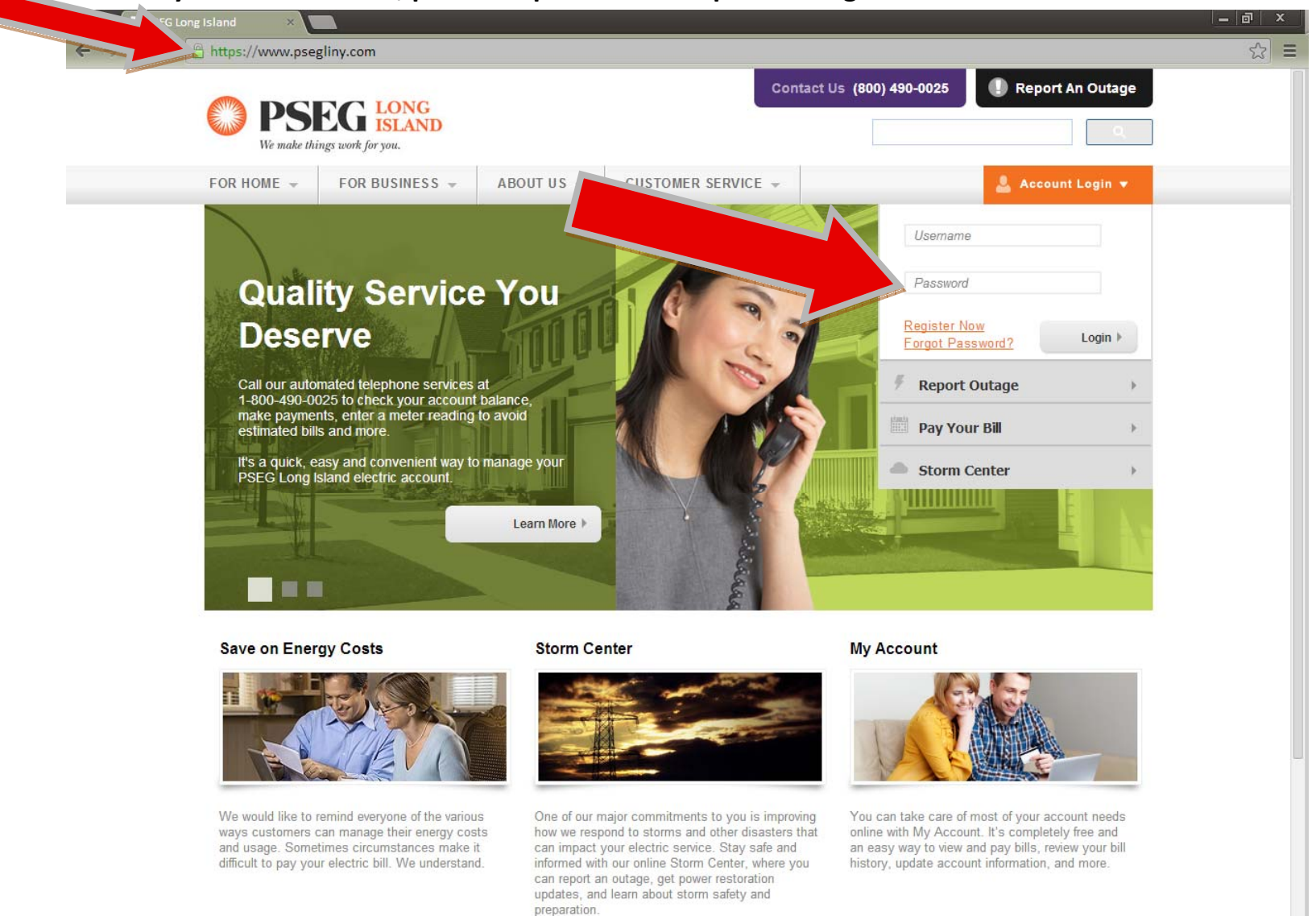

Financial Assistance 

Learn More 

Visit My Account

3. If you clicked "Register Now", you will be taken to another page. Read the instructions for creating an account and adding your PSEG-LI account info. Click on "Begin New User Registration" to begin.

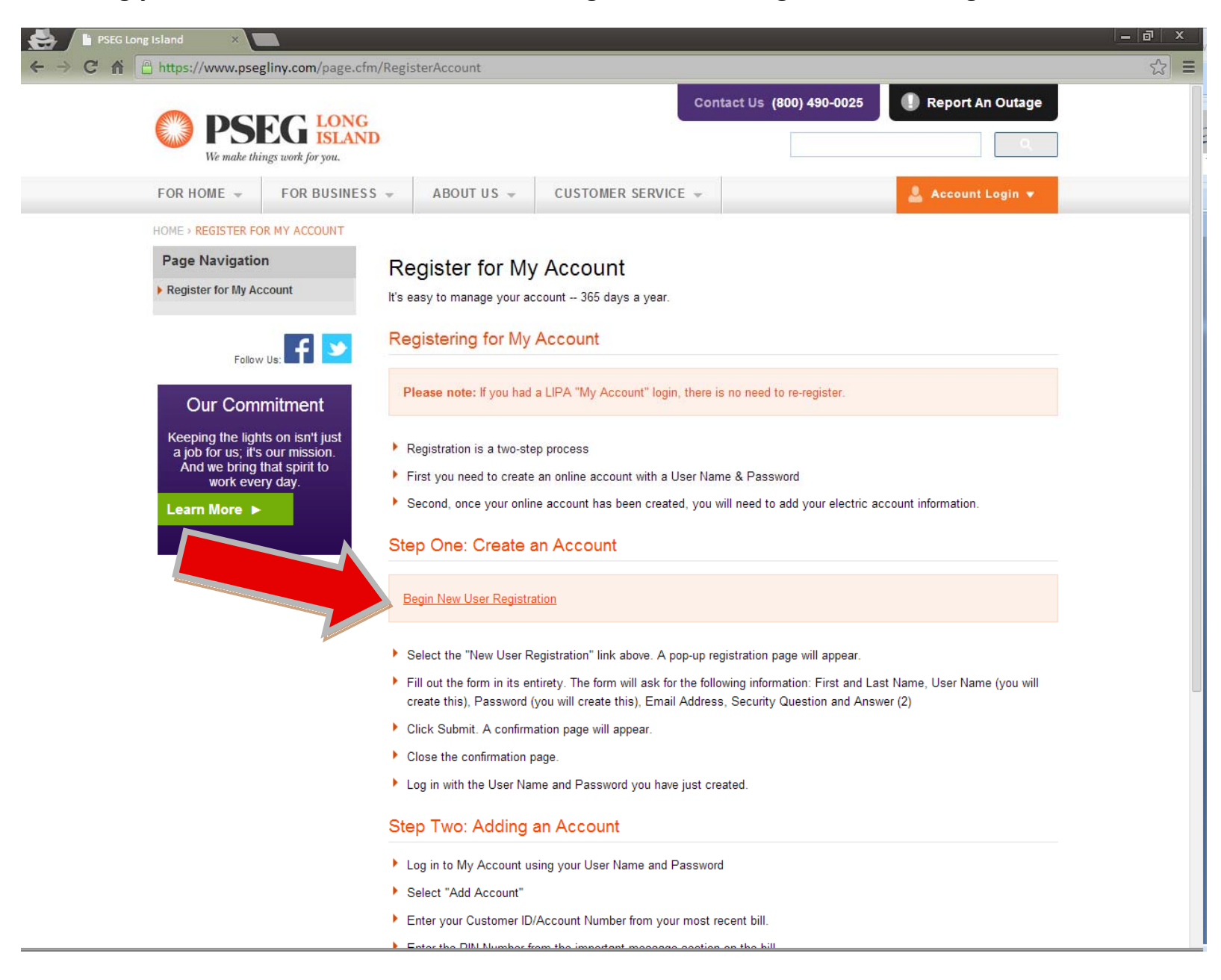

4. Fill out the form with your information to create an account. Click "Submit".

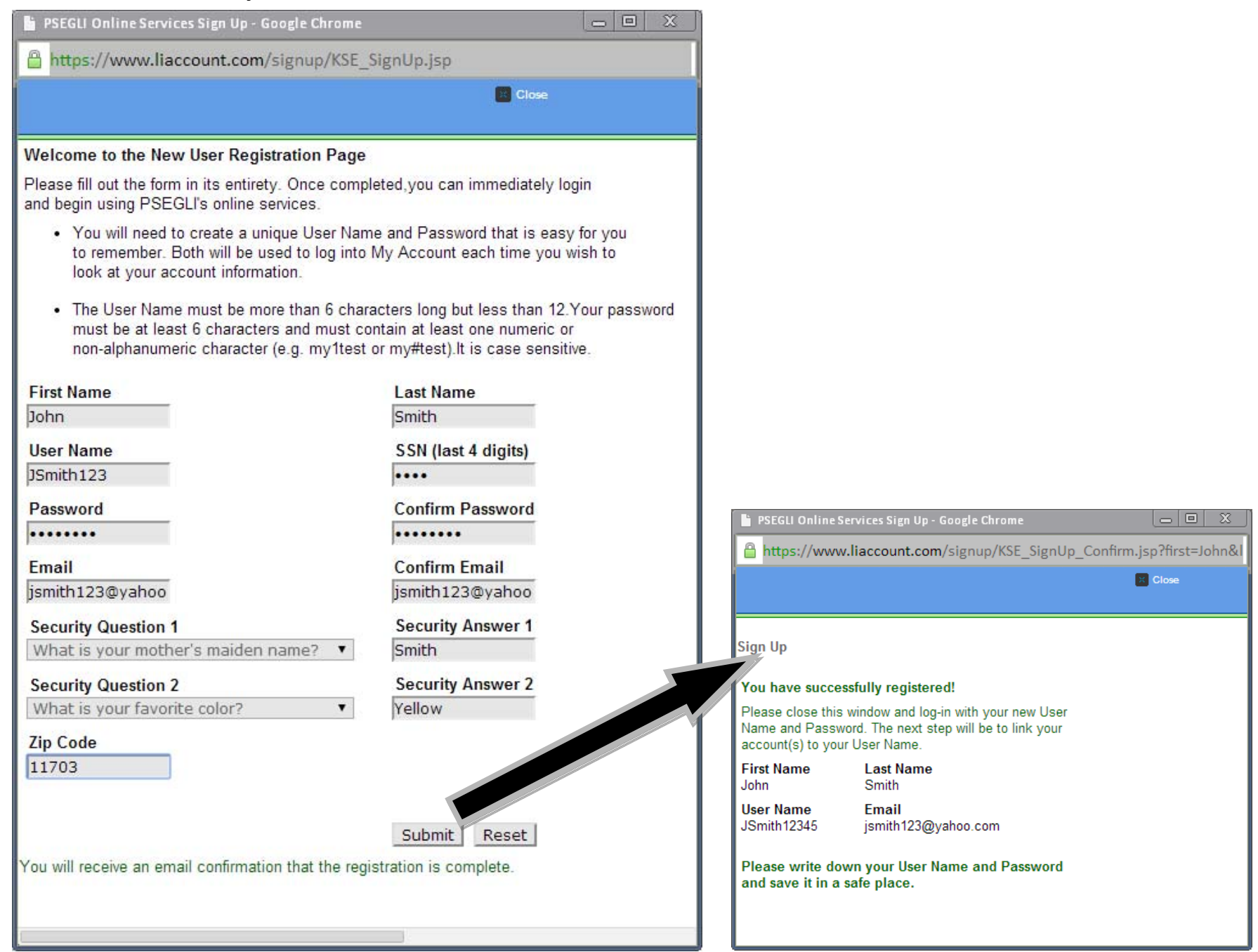

5. After you see the window that tells you that you've successfully registered, close it and navigate back to

http://www.psegliny.com. Login using the username and password that you just created.

| https://wv                                     | ww.psegliny.com/page.cfm                                                                                  | /RegisterAccount                                                                                                    |                                           |  |  |  |
|------------------------------------------------|----------------------------------------------------------------------------------------------------|----------------------------------------------------------------------------------------------------|-------------------------------------------|--|--|--|
| We We                                          | PSEG LONG<br>ISLAND                                                                                       | Con                                                                                                    | tact Us (800) 490-0025 🕕 Report An Outage |  |  |  |
| FOR HOM                                        | E - FOR BUSINESS                                                                                          | → ABOUT US → CUSTOMER SERVICE →                                                                                                    | 🚨 Account Login 🔻                         |  |  |  |
| HOME > REGI                                    | ISTER FOR MY ACCOUNT                                                                                      |                                                                                                    |                                           |  |  |  |
| Page Na                                        | vigation                                                                                                  | Register for My Account                                                                                                    | JSmith12345                               |  |  |  |
| Register for My Account                        |                                                                                                    | It's easy to manage your account 365 days a year.                                                                                                    |                                           |  |  |  |
|                                                | Follow Us:                                                                                                | Registering for My Account                                                                                                    | Register Now<br>Forgot Password?          |  |  |  |
| Our                                            | Commitment                                                                                                | Please note: If you had a LIPA "My Account" login, there i                                                                                                    | s no need to re 🕴 Report Outage 🛛 🕨       |  |  |  |
| Keeping<br>a job for<br>And we<br>w<br>Learn M | the lights on isn't just<br>r us; it's our mission.<br>e bring that spirit to<br>ork every day.<br>lore ► | <ul> <li>Registration is a two-step process</li> <li>First you need to create an online account with a User Nar</li> <li>Second, once your online account has been created, you v</li> <li>Step One: Create an Account</li> </ul>                                                                                                    | ne & Passwort Storm Center                |  |  |  |
|                                                |                                                                                                    | Begin New User Registration                                                                                                    |                                           |  |  |  |
|                                                |                                                                                                    | Select the "New User Registration" link above. A pop-up re                                                                                                    | gistration page will appear.              |  |  |  |
|                                                |                                                                                                    | Fill out the form in its entirety. The form will ask for the following information: First and Last Name, User Name (you will create this), Password (you will create this), Email Address, Security Question and Answer (2)                                                                                                    |                                           |  |  |  |
|                                                |                                                                                                    | Click Submit. A confirmation page will appear.                                                                                                    |                                           |  |  |  |
|                                                |                                                                                                    | Close the confirmation page.                                                                                                    |                                           |  |  |  |
|                                                |                                                                                                    | Log in with the User Name and Password you have just created and the second second | ated.                                     |  |  |  |
|                                                |                                                                                                    | Step Two: Adding an Account                                                                                                    |                                           |  |  |  |
|                                                |                                                                                                    | Log in to My Account using your User Name and Password                                                                                                    | d                                         |  |  |  |
|                                                |                                                                                                    | Select "Add Account"                                                                                                    |                                           |  |  |  |
|                                                |                                                                                                    | Enter your Customer ID/Account Number from your most re                                                                                                    | ecent bill.                               |  |  |  |

Enter the PIN Number from the important message section on the bill.

Konstantin Di la constanti da se se se si la constanti da constanti d

6. After logging in for the first time, you will be prompted to enter your Customer ID or Account Number and PIN to link your new PSEG-LI web account with your actual PSEG-LI account. Enter the required information (as per the instructions) and click "Submit". \*\*\*Note: You will need a copy of your most recent PSEG bill to get your Account Number and PIN\*\*\*

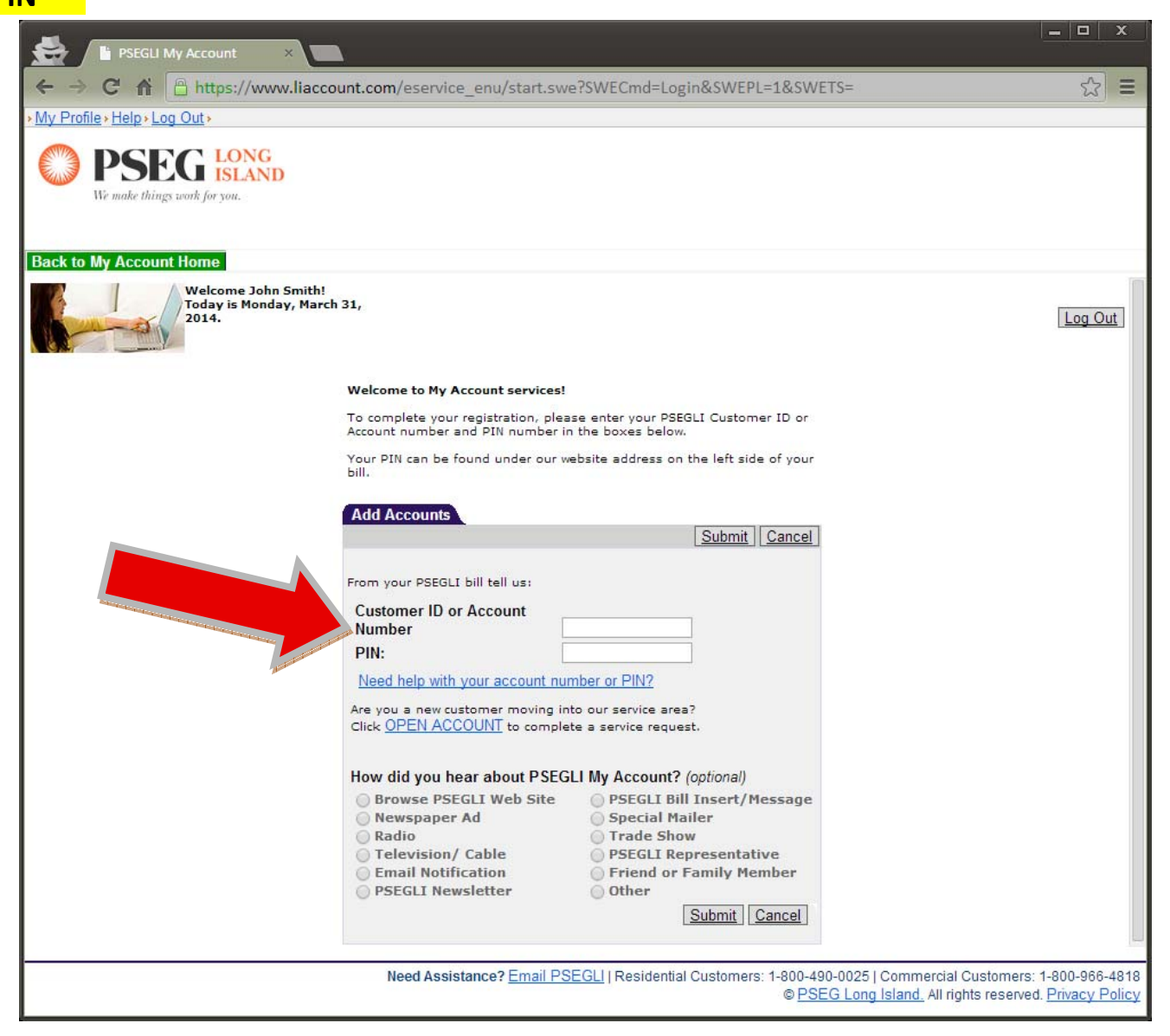

7. After clicking "Submit" you will be taken to another page that requires you to select your account. Only one should appear, and it should be obvious that it is yours. Follow the instructions and click on it to associate it with your PSEG-LI web account.

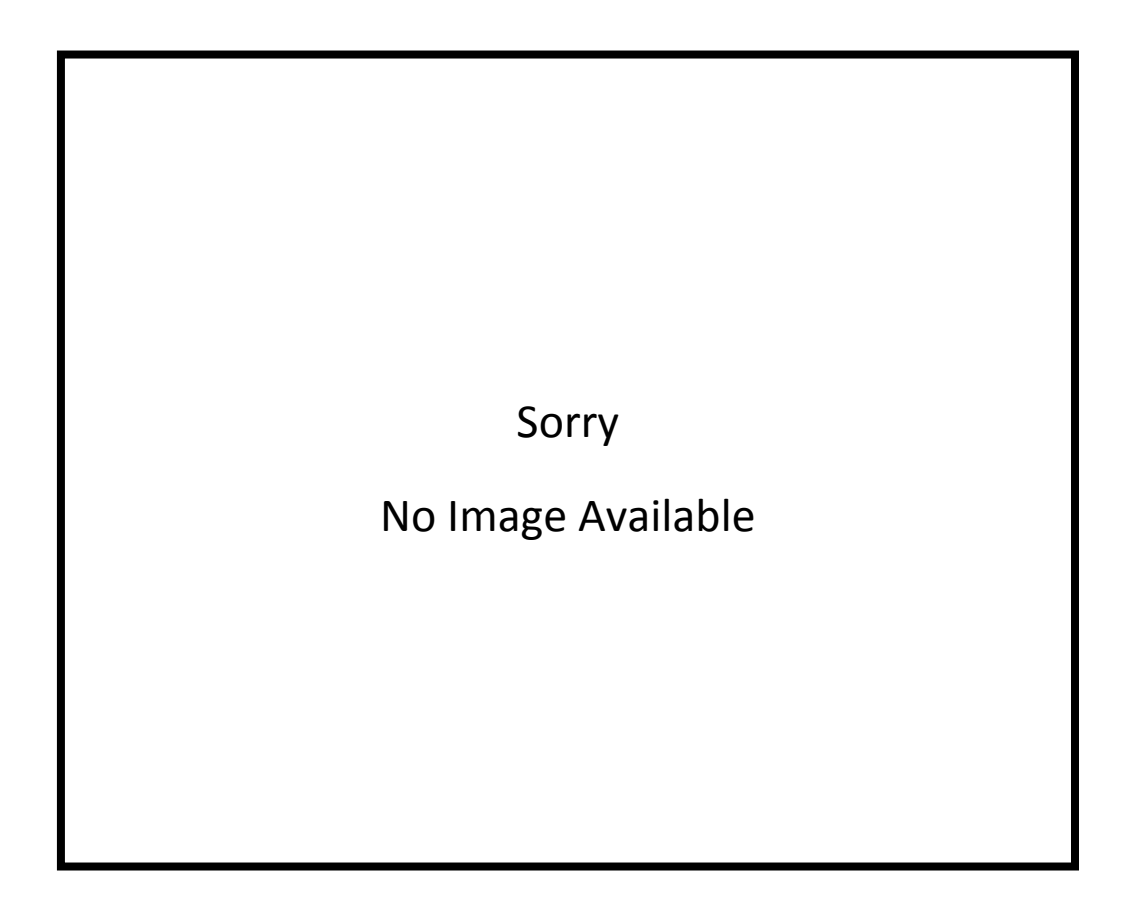

8. After adding your account, you will be taken to a new page called "My Account Home". This page contains lots of information about your account, but we are only interested in the section called "Usage History". A link to your usage history may be found towards the bottom of the page (scroll down). Click on "Usage History".

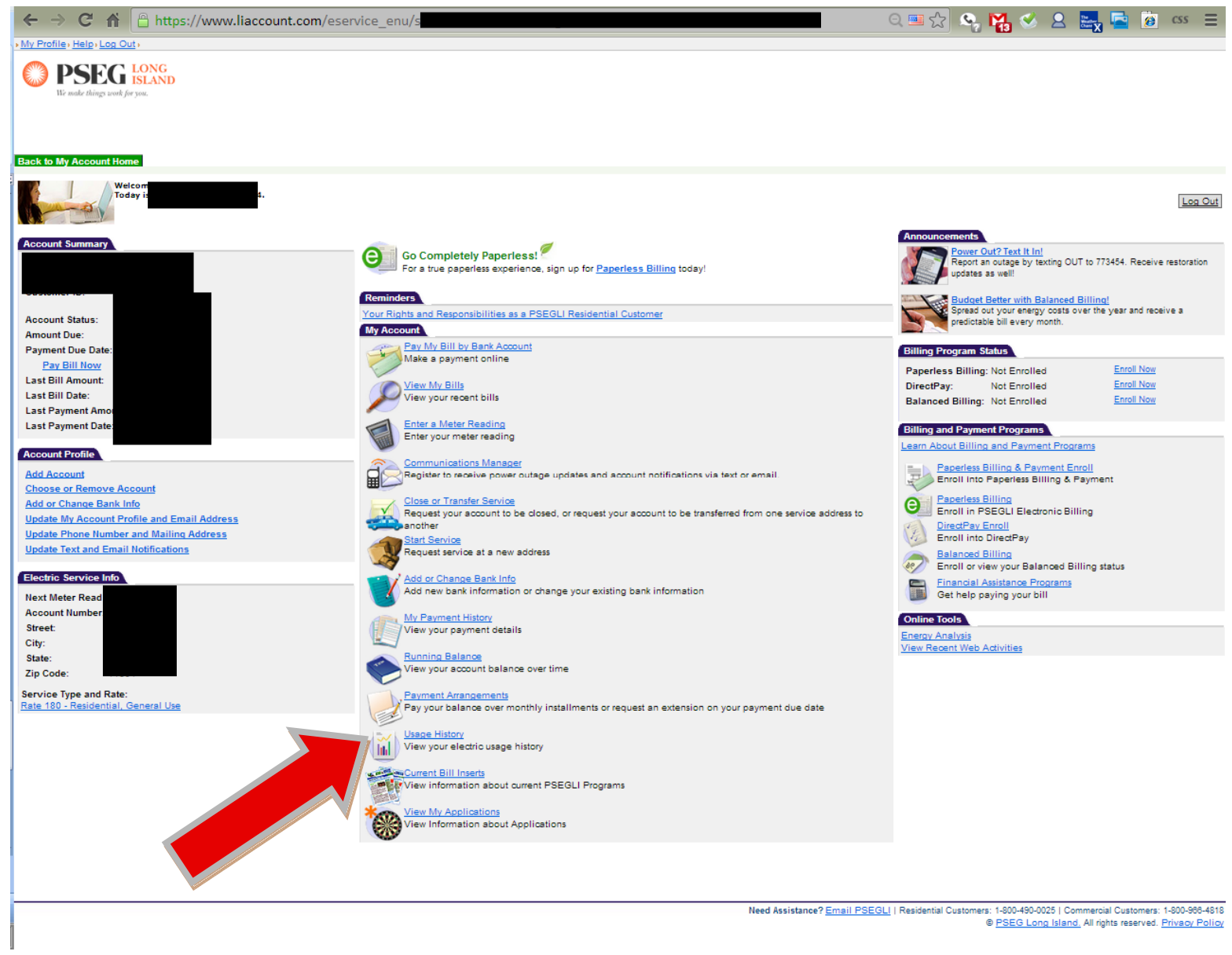

\*\*\*Note: Account information above obscured for privacy\*\*\*

9. After clicking "Usage History", you will be taken to the page that we're looking for! If you print this page from within your web browser, make sure that you set the orientation to landscape. Unfortunately, this page is not optimized for printing, and much of the data tends to get cut off. If you are familiar with using the "Print Screen" button, the best way to print this page is to hit "Print Screen" on your keyboard, paste the image into MS Word or MS Paint, and then printing from that program. Using the "Print Screen" route also enables you to email your usage to Long Island Green Homes staff (ligreenhomes@townofbabylon.com)

| <b>PSEG</b> ISLAND                        |                                                                                                    |                      |                             |                             |            |               |                  |  |
|-------------------------------------------|----------------------------------------------------------------------------------------------------|----------------------|-----------------------------|-----------------------------|------------|---------------|------------------|--|
| We make things work for you.              |                                                                                                    |                      |                             |                             |            |               |                  |  |
|                                           |                                                                                                    |                      |                             |                             |            |               |                  |  |
| k to My Account Home                      |                                                                                                    |                      |                             |                             |            |               |                  |  |
| No my Account nome                        |                                                                                                    |                      |                             |                             |            |               |                  |  |
| count Summary                             | Changes in Your Bill? Refer to our <u>FAQ</u> page. For help with terms used on this page, click <u>here.</u> |                      |                             |                             |            |               |                  |  |
|                                           | Use our free o                                                                                                | nline energy analyze | er to find out how to lower | your energy bills. Bill Ana | lyzer      |               |                  |  |
|                                           | Electric Usa                                                                                                  | ge History           |                             |                             |            |               |                  |  |
| istomer ID:                               |                                                                                                    |                      |                             |                             |            |               | 1 - 28 of 28     |  |
| stoner ib.                                | Bill Date                                                                                                    | Days In Bill 🚔       | Meter Reading 🚔             | Reading Type 🚔              | KWH Used 🚔 | Bill Amount 🚔 | KWH Used Per Day |  |
| count Status:                             | 03/19/2014                                                                                                    | 29                   | 18747                       | ACTUAL                      | 677        | \$157.72      | 23.34            |  |
| iount Due:                                | 02/18/2014                                                                                                    | 31                   | 18070                       | ACTUAL                      | 1,599      | \$343.51      | 51.58            |  |
| yment Due Date:                           | 01/18/2014                                                                                                    | 37                   | 16471                       | ACTUAL                      | 1,608      | \$322.87      | 43.46            |  |
| Pay Bill Now                              | 12/12/2013                                                                                                    | 28                   | 14863                       | ACTUAL                      | 926        | \$121.70      | 33.07            |  |
| st Bill Amount:                           | 11/14/2013                                                                                                    | 30                   | 13937                       | ACTUAL                      | 23         | \$11.41       | 0.77             |  |
| st Bill Date:                             | 10/15/2013                                                                                                    | 28                   | 13914                       | -V                          | 321        | \$10.65       | 11.46            |  |
| st Payment Amoun                          | 09/17/2013                                                                                                    | 33                   | 14235                       | ACTUAL                      | 233        | \$12.55       | 7.06             |  |
| st Payment Date:                          | 08/15/2013                                                                                                    | 30                   | 14002                       | ACTUAL                      | 32         | \$11.41       | 1.07             |  |
|                                           | 07/16/2013                                                                                                    | 28                   | 13970                       | ACTUAL                      | 198        | \$10.65       | 7.07             |  |
| count Profile                             | 06/18/2013                                                                                                    | 33                   | 13772                       | -V                          | 411        | \$12.55       | 12.45            |  |
| d Account                                 | 05/16/2013                                                                                                    | 31                   | 14183                       | -V                          | 558        | \$11.79       | 18               |  |
| oose or Remove Account                    | 04/15/2013                                                                                                    | 30                   | 14741                       | ACTUAL                      | 429        | \$95.56       | 14.3             |  |
| d or Change Bank Info                     | 03/16/2013                                                                                                    | 29                   | 14312                       | ACTUAL                      | 1,061      | \$217.61      | 36.59            |  |
| date My Account Profile and Email Address | 02/15/2013                                                                                                    | 31                   | 13251                       | ACTUAL                      | 1,347      | \$271.80      | 43.45            |  |
| date Phone Number and Mailing Address     | 01/15/2013                                                                                                    | 31                   | 11904                       | ACTUAL                      | 1,153      | \$230.94      | 37.19            |  |
| date Text and Email Notifications         | 12/15/2012                                                                                                    | 60                   | 10751                       | ACTUAL                      | 1,002      | \$194.03      | 16.7             |  |
|                                           | 10/16/2012                                                                                                    | 32                   | 09749                       | ACTUAL                      | 47         | \$20.27       | 1.47             |  |
| ctric Service Info                        | 09/14/2012                                                                                                    | 31                   | 09702                       | ACTUAL                      | 729        | \$62.49       | 23.52            |  |
|                                           | 08/14/2012                                                                                                    | 27                   | 08973                       | ACTUAL                      | 652        | \$10.27       | 24.15            |  |
| At Meter Read                             | 07/18/2012                                                                                                    | 33                   | 08321                       | ACTUAL                      | 294        | \$12.55       | 8.91             |  |
| count Number:                             | 06/15/2012                                                                                                    | 31                   | 08027                       | -V                          | 500        | \$11.79       | 16.13            |  |
|                                           | 05/15/2012                                                                                                    | 31                   | 08527                       | -V                          | 413        | \$11.79       | 13.32            |  |
| ate:                                      | 04/14/2012                                                                                                    | 30                   | 08940                       | -V                          | 470        | \$11.41       | 15.67            |  |
| Code:                                     | 03/15/2012                                                                                                    | 29                   | 09410                       | ACTUAL                      | 188        | \$43.74       | 6.48             |  |
|                                           | 02/15/2012                                                                                                    | 28                   | 09222                       | ACTUAL                      | 410        | \$81.69       | 14.64            |  |
|                                           | 01/18/2012                                                                                                    | 35                   | 08812                       | ACTUAL                      | 801        | \$152.92      | 22.89            |  |
|                                           | 12/14/2011                                                                                                    | 28                   | 08011                       | ACTUAL                      | 478        | \$64.20       | 1/.07            |  |
|                                           | 11/16/2011                                                                                                    | 29                   | 0/533                       | -v                          | 8          | \$8.43        | 0.28             |  |

\*\*\*Note: Account information above obscured for privacy\*\*\*

- 10. To print/email your data using the "Print Screen Option", press the "Print Screen" button on your keyboard while you have the "Usage History" page maximized on your screen. Then, if you are using a Windows computer, click the Start -> Programs -> Accessories -> Paint
- 11.When the Paint program opens, click "Edit" -> "Paste" (or press Ctrl + V). When you do this, you should see your utility usage appear in the Paint program
- 12. Click "File" -> "Save As"
- 13. Name your file, select "JPEG" next to where it says "Save as File Type" and save it to your computer.

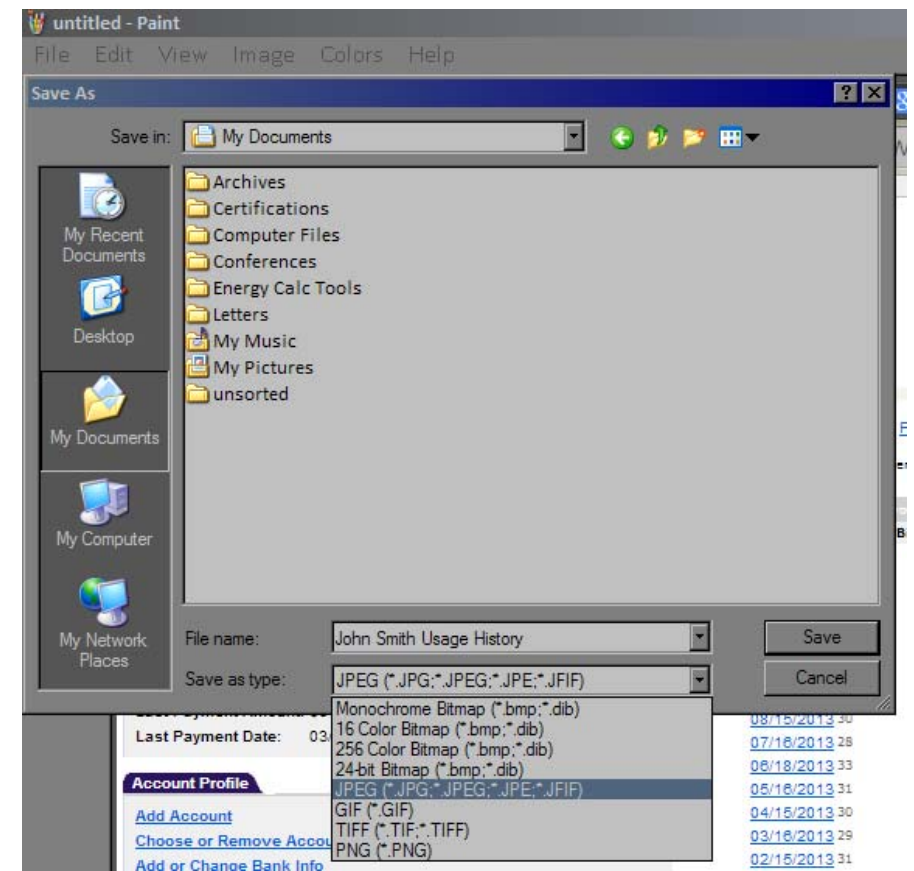

14. You now have your usage history saved as an image file on your computer that you can print or email to the Long Island Green Homes program!

## We hope this walkthrough has been helpful!

If you have any questions or concerns, please feel free to email ligreenhomes@townofbabylon.com or call (631) 422-4411